# **OPT Tutorial**

## **Blackboard Enrollment Instructions**

In order to take the OPT Tutorial, students must enroll in the International Center OPT Tutorial course through their Blackboard account.

- 1. Access the International Center OPT Tutorial course directly here: https://blackboard.iit.edu/webapps/blackboard/execute/courseMain?course\_id=\_36842\_1
- 2. Log in to Blackboard using MyIIT credentials
- 3. Click on "Click here to enroll"

| 8 | User is not enrolled in course.                                                                      |  |
|---|----------------------------------------------------------------------------------------------------|--|
|   | User is not enrolled in course.<br>Click here to enroll.<br>Tuesday, January 9, 2018 12:06:58 PM CST |  |

#### 4. Click "Enroll" on the left hand side

| В | BB_SC_International_Center_OPT International Center OPT Tutorial          |                                                                                                    |  |  |  |  |
|---|---------------------------------------------------------------------------|----------------------------------------------------------------------------------------------------|--|--|--|--|
| • | BB_SC_International_Cen<br>ter_OPT (International<br>Center OPT Tutorial) | Access Denied                                                                                                    |  |  |  |  |
|   | Home Page<br>Optional Practical Training<br>(OPT) Tutorial                | Access Denied<br>Either you are not logged in or you do not have the appropriate privileges to perform this action. You may have access to other parts of the course.<br>Tuesday, January 9, 2018 12:07:46 PM CST<br>Cancel Log In |  |  |  |  |
|   | + Enroll                                                                  |                                                                                                    |  |  |  |  |

#### 5. Click "Submit" in order to complete the self-enrollment

| BB_SC_International_Cente    | r_OPT International Center OPT Tutorial Self Enrollment                  |               |  |  |  |
|------------------------------|--------------------------------------------------------------------------|---------------|--|--|--|
| Self Enrollment              | rollment                                                                 |               |  |  |  |
| ENROLL IN COURSE             | INTERNATIONAL CENTER OPT TUTORIAL (BB_SC_INTERNATIONAL_CENTER_OPT)       |               |  |  |  |
| Instructor:                  | Mark Zajac, Amy Benck, Kara Johnson, International Center, Brianna Jones |               |  |  |  |
| Description:                 |                                                                          |               |  |  |  |
| Categories:                  | Education:Higher Education                                               |               |  |  |  |
|                              |                                                                          |               |  |  |  |
| Click <b>Submit</b> to proce | ed.                                                                      | Cancel Submit |  |  |  |

#### 6. Click on "OK" after successfully enrolling in the course

BB\_SC\_International\_Center\_OPT International Center OPT Tutorial Self Enrollment

#### Self Enrollment

Action Successful:Success: Enrollment in International Center OPT Tutorial (BB\_SC\_International\_Center\_OPT) processed. Click OK to continue.

### 7. The International Center OPT Tutorial course will now be listed as one of your courses

| ILLINOIS INSTITUTE<br>OF TECHNOLOGY | Courses                                 |                                     | Filter By All Courses 🔻 |
|-------------------------------------|-----------------------------------------|-------------------------------------|-------------------------|
| 8                                   | Current Courses                         | Upcoming Courses                    |                         |
| Activity Stream                     | •                                       | •                                   |                         |
| Courses                             | International Center OPT Tutorial       | You aren't enrolled in any upcoming |                         |
| දිටු Organizations                  | Multiple Instructors<br><u>View all</u> | courses                             |                         |
| Calendar                            | ID: BB_SC_International_Center          |                                     |                         |
| Messages                            |                                         | J                                   |                         |
| Grades                              |                                         |                                     |                         |
| X Tools                             |                                         |                                     |                         |
| $\bigcirc$ Sign Out                 |                                         |                                     |                         |

### 8. Begin the OPT Tutorial modules

| BB_SC_International_Center_OPT International Center OPT Tutorial Optional Practical Training (OPT) Tutorial |                                                                                                    |  |  |  |  |
|----------------------------------------------------------------------------------------------------|----------------------------------------------------------------------------------------------------|--|--|--|--|
| <ul> <li>BB_SC_International_Cen<br/>ter_OPT (International<br/>Center OPT Tutorial)</li> </ul>             | BB_SC_International_Center_OPT (International Center OPT Tutorial)       Optional Practical Training (OPT) Tutorial                                                                      |  |  |  |  |
| Home Page                                                                                                   | OPT Pre-Application Steps                                                                                                    |  |  |  |  |
| Optional Practical Training<br>(OPT) Tutorial                                                               | Summary: In this module, you will learn about types of Optional Practical Training (OPT), if you are eligible to apply, etc.                                                             |  |  |  |  |
| Tools                                                                                                    | Topics covered:                                                                                                    |  |  |  |  |
| Help                                                                                                    | <ul> <li>Eligibility to apply</li> <li>What is pre-completion OPT? What is post-completion OPT?</li> </ul>                                                                               |  |  |  |  |
|                                                                                                    | OPT Application Process                                                                                                    |  |  |  |  |
|                                                                                                    | Summary: You have confirmed that you are eligible for OPT, chosen the type of OPT and know the basics about this work authorizationhow do you apply? This module will cover those steps! |  |  |  |  |
|                                                                                                    | Topics covered:                                                                                                    |  |  |  |  |
|                                                                                                    | <ul> <li>Materials to include in application</li> <li>How to choose OPT dates</li> <li>Examples of photos, proper check format</li> <li>And much more!</li> </ul>                        |  |  |  |  |